使用本人手机打开"微信"或"支付宝"APP,搜索并打开"住房和城乡建设部 政务服务平台"小程序(图1)。首次使用时,请先设置"头像"和"昵称"(图2)。 完成设置后点击"监理工程师"(图1),在列表中选择"监理工程师执业资格认定(注 销注册)"(图3),然后点击"在线办理"(图4)。首次使用时,需先验证是否为已 注册用户(图5),按照提示输入"姓名"、"身份证号码",点击"确定",如提示"未 查询到该用户,是否前往注册?",请点击"确定"进入"用户注册"页面(图6)。 已注册的用户,在图5页面点击"确定"后,直接进入"人脸识别"页面(图7)。

| 兽 住房和城乡建设部政务服务平台 | く用户 | 登录 ••• • •       |
|------------------|-----|------------------|
| 日   请输入关键词进行搜索 Q |     | 👤 🗢 点击此处设置头像     |
| 書 事项办理           | 昵称  | 清输入昵称 🗘 点击此处设置昵称 |
| 建造师 适于 注册建筑师     |     | 登录               |
| 监理工程师   勘察设计工程师  |     |                  |
|                  |     |                  |
|                  |     |                  |
|                  |     |                  |
|                  |     |                  |
|                  |     |                  |
|                  |     |                  |

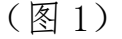

(图2)

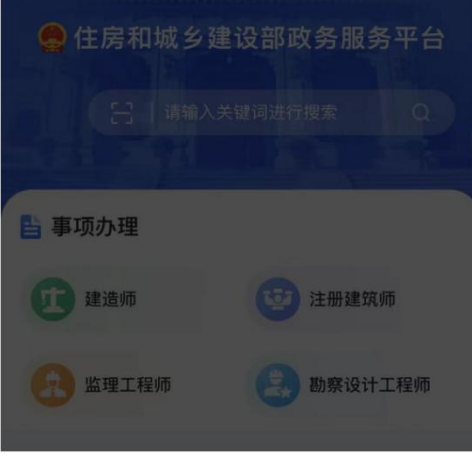

### 请选择办理事项

监理工程师执业资格认定(初始注册)

监理工程师执业资格认定(延续注册)

监理工程师执业资格认定(变更注册)

监理工程师执业资格认定(遗失破损补办注册)

监理工程师执业资格认定(注销注册)

取消

# (图3)

| 基本信息                 |      |    | 受理条件 收 |
|----------------------|------|----|--------|
| ┃基本信                 | 息    |    |        |
| 实<br>中: <sup>枚</sup> | 招    |    |        |
| -<br>                | 请输入  |    |        |
| 1                    | 份证   |    | -      |
| 法                    | 请输入  |    |        |
| 是否                   |      | 确定 |        |
| 到办事                  | 则场次数 |    |        |
| 0次                   |      |    |        |

基本信息 办理流程 办理材料目录 受理条件 收费制

### 基本信息

实施主体

中华人民共和国住房和城乡建设部

## 承诺办结时限

20个工作日

法定办结时限

20个工作日

是否收费

否

到办事现场次数

### 0次

咨询方式

1

| などり・ 010 000                         |                       |                      |
|--------------------------------------|-----------------------|----------------------|
| g                                    | 在线办理                  |                      |
| (                                    | 图 4)                  | _                    |
| <                                    | 用户注册                  | ••• - •              |
| 正件类型*<br>居民身份证                       |                       | >                    |
| <b>姓名*</b><br>青输入                    |                       |                      |
| <b>身份证号*</b><br>青输入身份证号码             |                       |                      |
| 身份证有效期开始时<br>青选择                     | 前)*                   | Σ                    |
| 身份证有效期结束的<br>青选择                     | j))*                  | >                    |
| 5年 🗹 10年                             | 20年长                  | 期有效                  |
| <b>手机号*</b><br>青输入手机号码入              |                       |                      |
| 逗信验证码*<br>青输入验证码                     |                       | 获取验证码                |
| 登陆密码*<br>青输入8-16位字符,                 | 必须由数字、                | 字母组成                 |
| 角认密码*<br>青输入密码                       |                       | ĺ                    |
| 《个人注册指南》<br>3 我已阅读并同意《伯服务协议》和《住房私政策》 | 房和城乡建设部正<br>同和城乡建设部政务 | 文务服务平台用户<br>各服务平台用户隐 |
|                                      |                       |                      |

# (图5)

(图6)

进入"用户注册"页面后(图6),按照提示输入信息,点击"注册",进入"人

脸识别"页面(图7),勾选授权项,点击"下一步",按照提示进行人脸识别,识别成功后,提示"已通过",进入申报须知页面(图8)。

| <                                                                       | 监理工程师执业资格认定(注销注册)<br>卵頭網: 1110000000013338W1000117040000                                                                                                    |
|-------------------------------------------------------------------------|----------------------------------------------------------------------------------------------------|
| 🤮 住房和城乡建设部政务服务平台 申请使用                                                   |                                                                                                    |
| 人脸识别功能验证你的身份信息,<br>请确保为 本人操作                                            | <ul> <li>※注册预知</li> <li>申请人有下列情形之一的,不予注册,请逐条确认</li> <li>● (一)不具有完全民事行为能力的;</li> <li>● (一)不具有完全民事行为能力的;</li> <li>● (二)刑事处罚尚未执行完毕或者因从事工程监理或者相关业务受到刑事处罚,自刑事处罚执行完毕之日起至申请注册之日止不满2年的;</li> <li>● (二)大法判监理工程师继续教育要求的;</li> <li>● (四)在两个或者两个以上单位申请注册的;</li> <li>● (五)年龄超过65周岁的;</li> <li>● (六)法律、法规规定不予注册的其他情形。</li> <li>● 全 本人已认真阅读以上条款,不存在以上</li> </ul> |
| ⊘您知悉并同意服务提供者授权腾讯按照《个人信息<br>处理规则》实施个人信息处理并用于身份核验,详<br>□ 《个人信息处理并用于身份核验,详 | 选 简形<br><b>收取材料</b> 办理该业务, 您需要提供如下材   科                                                                                                    |
| 世一子                                                                     | <ul> <li>第一种情况:正常注销</li> <li>第二种情况:强制注销</li> <li>与企业有纠纷、劳动仲裁</li> <li>1、与企业有纠纷的,需要提交劳动仲裁</li> </ul>                                                                                                    |
| 意见反馈                                                                    | 结果;<br>2、申请法院判决的,需要提交法院判决<br>书;                                                                                                    |
| (图 7)                                                                   | 注 1、本人对办理该事项所提交的申报材料的真<br>实性负责<br>2、所有材料均以原件扫描件形式上传<br>下一步                                                                                                    |
|                                                                         | 本服务由住房和城乡建设部提供                                                                                                    |

(图8)

进入申报须知页面(图8)后,认真阅读"注销须知",根据情况选择正常注销或者强制注销,点击"下一步"按钮,进入申报信息填写页面(图9)。

进入申报信息填写页面后(图9):

第一步:选择正常注销后,进入申报信息填写页面后,请如实填写注销原因等 信息(图9-1);选择强制注销后,进入申报信息填写页面后,请如实填写注销原因 等信息(图9-2);

第二步:点击"下一步"按钮,提交成功后,系统将提示"您所申请的事项已 经提交成功!"(图 10)。

| 6.油丁把桶块业资格计中/注偿注题)                              | 监理工程师执业资格认定(注销注册)                     |
|-------------------------------------------------|---------------------------------------|
| 国連二十年947541071日 MAE(江田)2000013338W1000117040000 | 事项编码: 1110000000013338W1000117040000  |
|                                                 | 姓名*                                   |
|                                                 |                                       |
| ◎基本信息                                           | 性别*                                   |
| <b>性名</b> *                                     | 男                                     |
| ÷                                               | 证件类型                                  |
| 生别*                                             | 身份证                                   |
| 男                                               | 证件号码*                                 |
| F件类型                                            | 37010-                                |
| 身份证                                             | 出生日期*                                 |
| 1//1日和*                                         |                                       |
| 37010~~                                         | 手机号码*                                 |
|                                                 | 130*^^                                |
|                                                 | 单位名称*                                 |
|                                                 | and a conjust Mr.                     |
| 手机号码*                                           | 民族*                                   |
| 130****                                         | 蒙古族                                   |
| 单位名称*                                           | 强制注销原因*                               |
|                                                 | 死亡证明                                  |
| 民族*                                             | ◎申请注册专业                               |
| 蒙古族                                             | 申请注册专业1*                              |
| 注销原因*                                           | 房屋建筑工程                                |
| 聘用单位破产 /                                        | 申请注册专业2*                              |
| ◎申请注册专业                                         | 市政公用工程                                |
| 申请注册专业1*                                        | ⊗ 附件(格式 jpg,jpeg,png)                 |
| 房屋建筑工程                                          | 上传材料*                                 |
| 申请注册专业2*                                        |                                       |
| 市政公用工程                                          | (A)                                   |
| -C245-07-07-07-07-07-07-07-07-07-07-07-07-07-   |                                       |
| 查看承诺书                                           | · · · · · · · · · · · · · · · · · · · |

(图 9-1)

| -1-2-3<br>申报须知 申报信息 申报告知         |
|----------------------------------|
| 您所申请的事项已经提交成功,请通知企业<br>尽快上报注册数据。 |
| (图 10)                           |

4

(图 9-2)